# Windows Server 2003介質到SAN LUN的UCS安 裝說明

### 目錄

<u>簡必需採慣安安安驗疑</u>相 <u>小伙子,用例裝裝裝設難關</u> 前步後 排資 服 驟驟驟

# <u>簡介</u>

本文檔提供有關Windows Server 2003介質到儲存訪問網路(SAN)邏輯單元號(LUN)的Cisco UCS安裝說明。

# <u>必要條件</u>

#### <u>需求</u>

本文件沒有特定需求。

#### <u>採用元件</u>

本檔案中的資訊是根據Cisco UCS。

本文中的資訊是根據特定實驗室環境內的裝置所建立。文中使用到的所有裝置皆從已清除(預設))的組態來啟動。如果您的網路正在作用,請確保您已瞭解任何指令可能造成的影響。

#### <u>慣例</u>

如需文件慣例的詳細資訊,請參閱<u>思科技術提示慣例。</u>

# <u>安裝前步驟</u>

在安裝之前完成以下步驟:

- 1. 如果對LUN磁碟啟用了多路徑,則臨時禁用除一個路徑之外的所有路徑。
- 2. 如果在虛擬媒體電腦上啟用了病毒掃描軟體,請暫時將其禁用。
- 3. 運行UCS控制檯的客戶端必須具有DVD-ROM和磁片驅動器(A驅動器)。如果沒有磁片驅動器,您需要運行並非由思科提供的磁片驅動器模擬程式。
- 4. 在Windows Server 2003恢復介質下,您需要安裝的儲存介面卡驅動程式,如 D:\OEM\DRIVERS\MassStorage\QLogic。
- 5. 根據夾層卡型別和Windows安裝版本,將相關驅動程式複製到軟碟機中(A:)。 例如,如果使用 Qlogic夾層卡在刀片上安裝Windows Server 2003 Enterprise x64,則需要將這些檔案複製到 A:

D:\OEM\Drivers\Massstorage\Qlogic\64Bit\B\_Q23WX64STORV91736\\*.\*

### <u>安裝步驟</u>

請完成以下步驟:

- 1. 從UCS啟動KVM控制檯。
- 2. 在KVM上,選擇「**工具」>「啟動虛擬媒體」**。這將啟動KVM虛擬媒體控制檯。
- 3. 將Windows Server 2003恢復DVD放入DVD-ROM中。
- 4. 在KVM虛擬媒體控制檯中,選中Mapped以裝載DVD。這樣,DVD內容便可用於刀片。
- 5. 確保A:軟碟機具有相關的夾層卡驅動程式。如需詳細資訊,請參閱<u>安裝前步驟</u>。
- 6. 在KVM虛擬媒體控制檯上,選中A上的Mapped框:磁片。
- 7. 當詢問「Do you want this device emulated as a floppy(是否希望此裝置模擬為磁片)」時 ,請選中「NO(否)」。
- 8. 在UCS Manager GUI中,按一下Reset,然後按一下OK以優雅地重新啟動刀片。
- 9. 刀片式伺服器重新啟動時,按F6以訪問啟動選單。系統將顯示引導選項清單。
- 10. 選擇Cisco Virtual CD/DVD 1.16。
- 11. 按下Enter以開機。
- 12. 按任意鍵以從光碟啟動。
- 13. 當Windows安裝螢幕底部出現提示時,按F6以載入第三方驅動程式。警告:重要步驟!您必 須在更改提示之前按F6。
- 14. 出現Setup could not determine the type of one or more mass storage device prompt。選擇 S作為其他裝置。
- 15. 按Enter以選擇您的驅動程式。
- 16. 如果安裝詢問您是否要使用磁片驅動程式或來自windows的驅動程式,請選擇S以在磁片上使 用該驅動程式。
- 17. 安裝程式通知您它載入對大容量儲存裝置的支援。按Enter鍵。
- 18. 選擇C進行自定義設定。
- 19. 按F8以接受EULA。
- 20. 完成說明,然後選擇要安裝作業系統的SAN磁碟。根據需要完成驅動器格式化步驟。
- 21. 開始複製檔案時,安裝將再次提示您輸入大容量儲存驅動程式。清除A上的Mapped覈取方塊 :以便解除安裝。然後檢查「A:」以進行重新裝載。這一次,當詢問「Do you want this device emulated as a floppy(是否)請選中「YES(是)」。這是一個已知錯誤。
- 22. 按Enter鍵繼續。複製繼續。複製完成後,安裝將重新啟動刀片。
- 23. 從SAN磁碟啟動。
- 24. 如果出現「An EMS connection was detected(EMS)」資訊,請按一下OK。

25. 如果系統要求您確認安裝非**日誌驅動**程式,則每次都回答**YES**至關重要。 26. 必須手動輸入電腦名、使用者名稱、產品金鑰、日期、時區等。

# 安裝後步驟

請完成以下步驟:

- 1. Windows Server 2003啟動後,它將請求CD2。選擇恢復磁碟上的**\OEM\R2**目錄,例如 **D:\OEM\R2**,然後按一下**OK**。R2安裝。
- 2. 開啟裝置管理器。您會看到許多裝置顯示為黃色。這些步驟用於安裝驅動程式。
- 2. 從檔案資源管理器中運行
   D:\OEM\Drivers\CHIPSET\INTEL\_CHIPSET\_V9.1.0.1012\Setup.exe。這將安裝英特爾晶片集
  驅動程式。
- 4. 從D:\OEM\Drivers\Video\_ServerEngines\\*setup.exe安裝顯示驅動程式。
- 5. 從裝置管理器更新網路驅動程式。按一下右鍵「Ethernet controller」。選擇update driver。指定D:\OEM\Drivers\NETWORK\_OPLIN\PROXGB\<32或64位>中inf檔案的路徑。
- 6. 完成其他乙太網路控制器的相同步驟。
- 7. 對於未知**SCSI控制器**,請從inf更新驅動程式:D:\OEM\Drivers\MassStorage\LSI\<32或64位 >, 然後選擇**LSI SAS**。
- 8. 重新啟用多重路徑。

### <u>驗證</u>

目前沒有適用於此組態的驗證程序。

### <u>疑難排解</u>

目前沒有適用於此組態的疑難排解程式。

# 相關資訊

• 技術支援與文件 - Cisco Systems